## How to use Class Dojo Portfolio

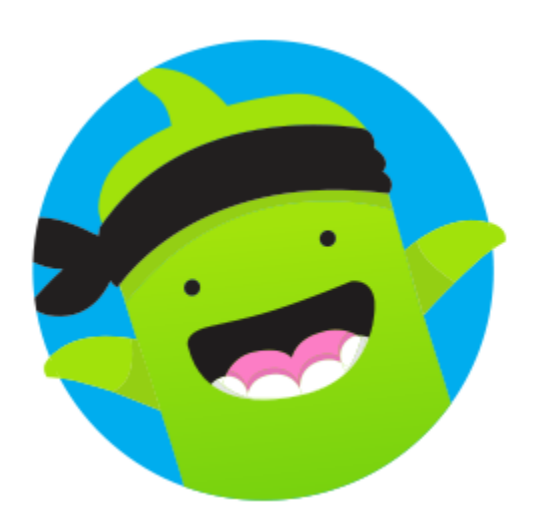

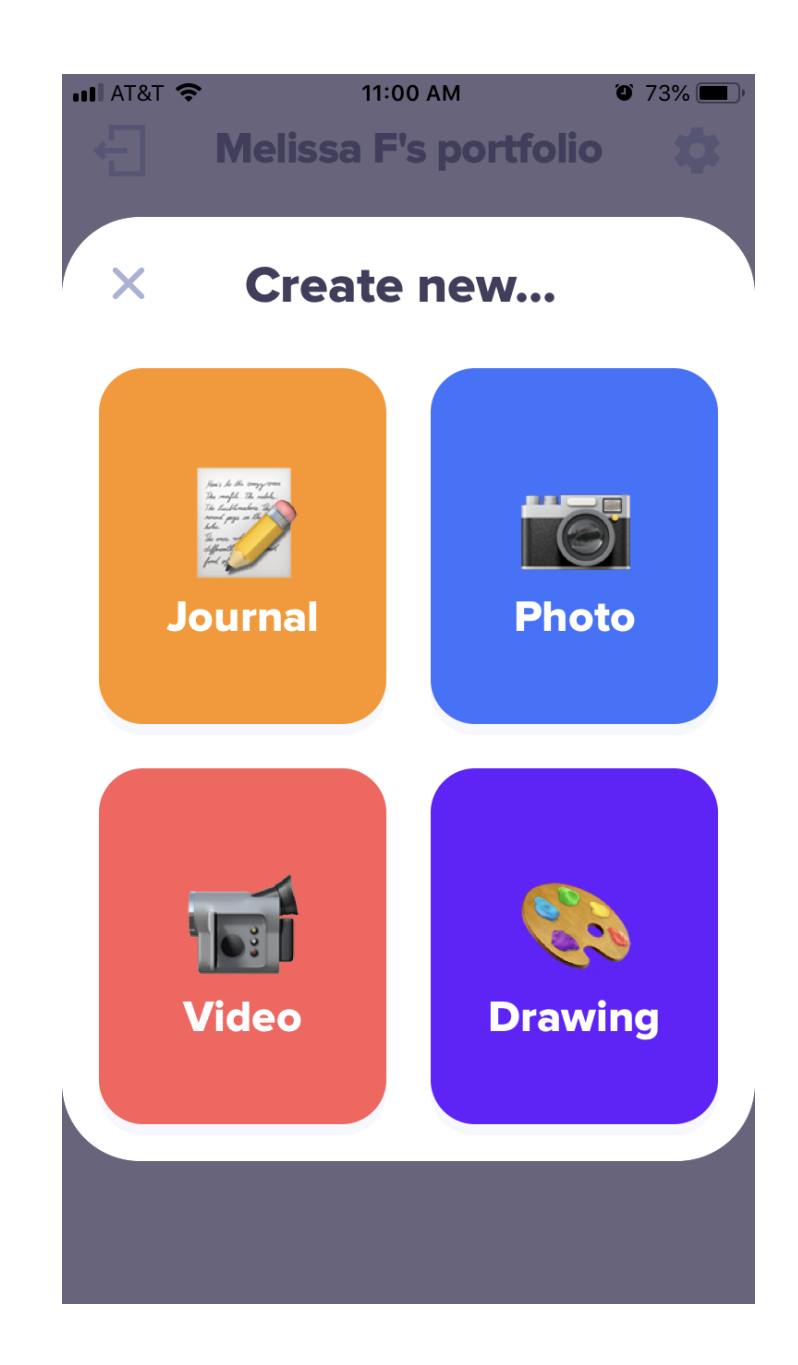

We will use Class Dojo Portfolio across the school during this period of remote learning for the children to submit any work that they have done. This could be in the form of a photograph of written work or something they have made, text that they have typed in, a video or drawing.

The teacher will be able to comment on your child's work.

#### 1. Sign in as a student.

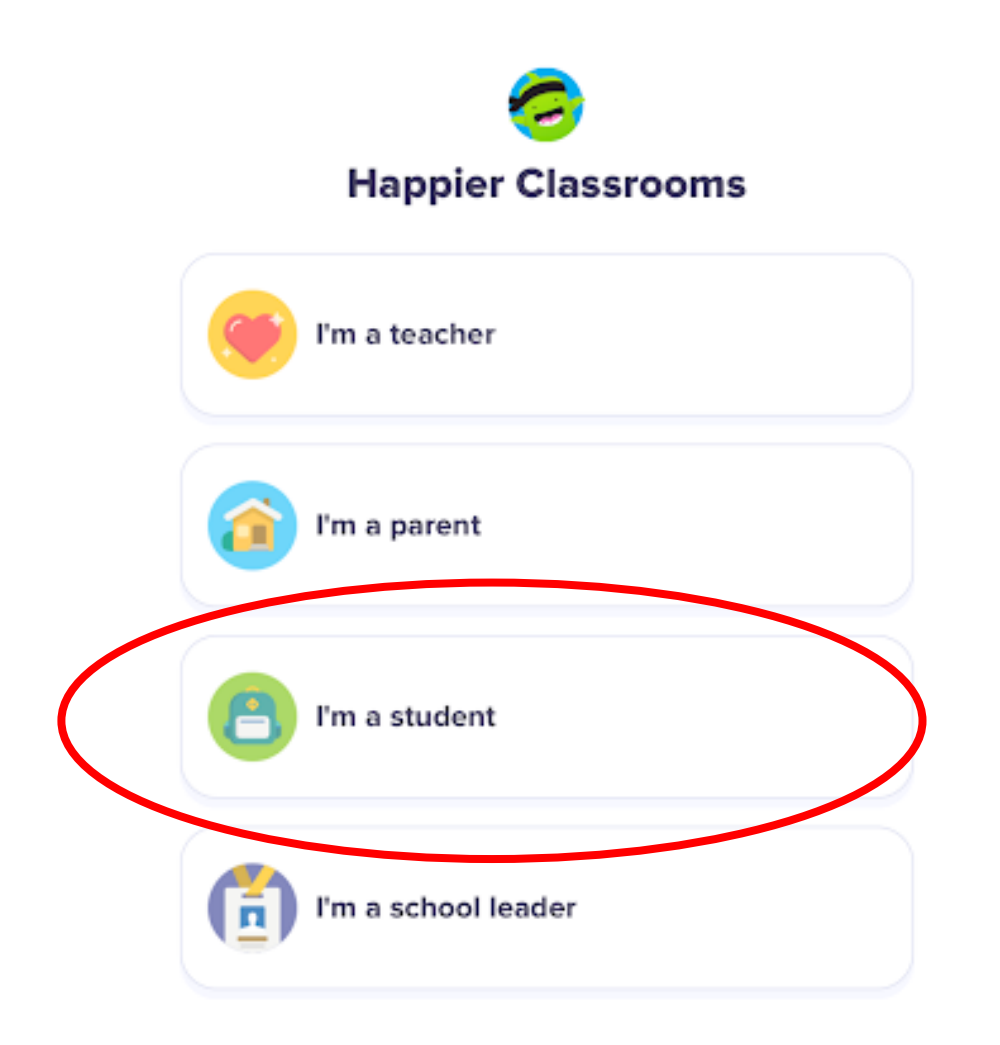

### 2. Click 'Enter text code'.

iPad 🕏

<

Welcome Student! Scan Your Code to Log In

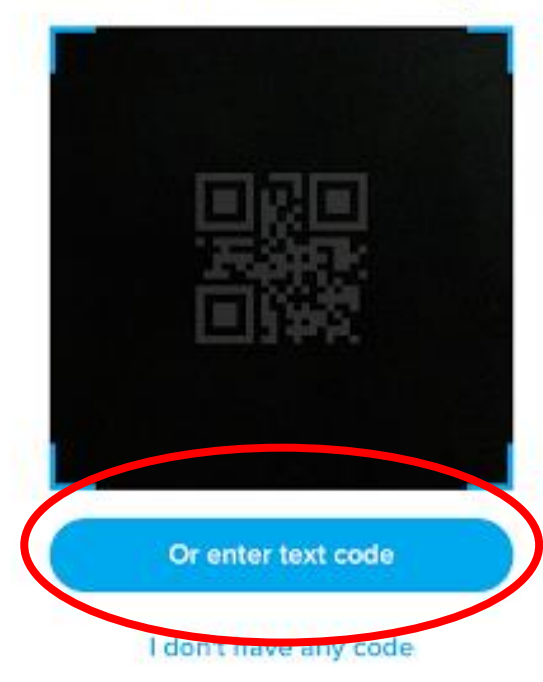

1 🕸 48% ∎⊃

#### 3. Enter the code provided by your teacher.

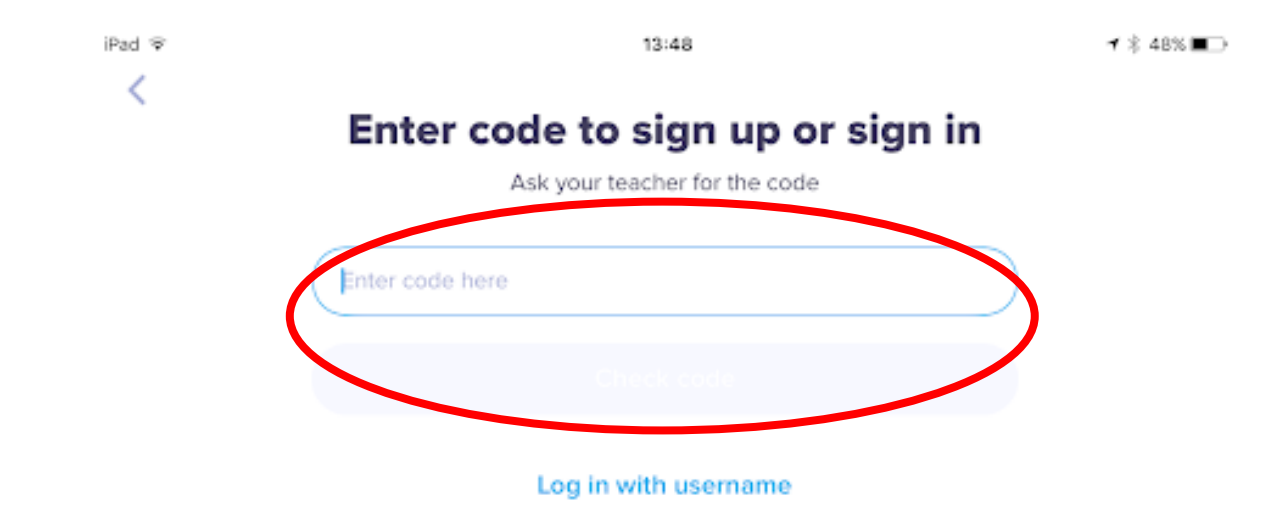

You will then be able click on the activities sent to you by your teacher under 'To Do' and complete.

# This is a video link for more information if you need it:

https://www.youtube.com/watch?v=uG7-axyuUcg